**STEP 1:** Type "saathi.iffco.coop" in browser. Click on "New User – Register" link as highlighted

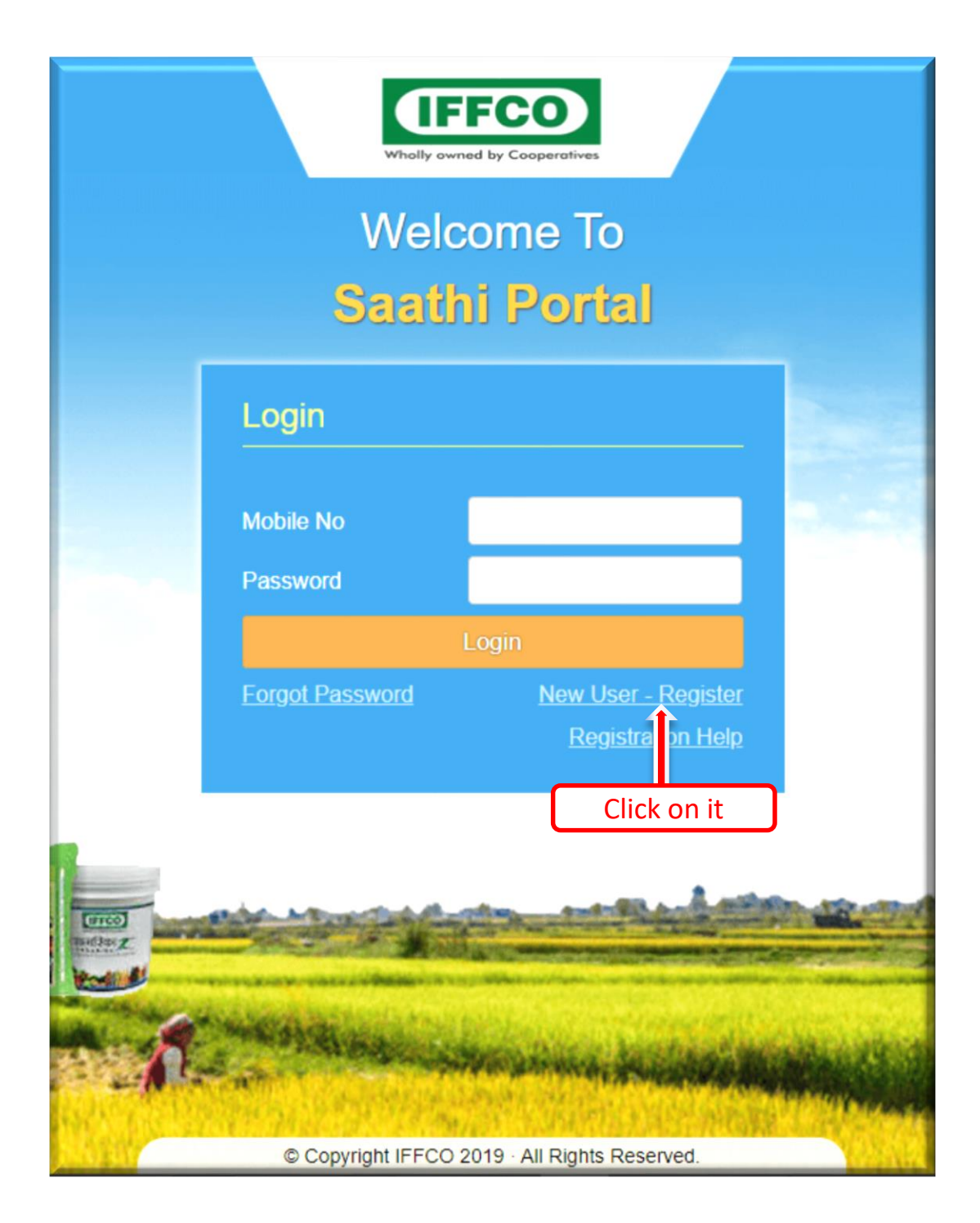

**STEP 2:** Enter iffco registered mobile No. and click on "Verify & Request OTP" button as highlighted below .

|                | Wholly                  | FFCO<br>pwned by Cooperatives      |                                     |
|----------------|-------------------------|------------------------------------|-------------------------------------|
|                | Wel<br>Saat             | come To<br>hi Portal               |                                     |
|                | Register                |                                    |                                     |
|                | Enter Your Mobile<br>No | 9771473410                         | Enter your Registered<br>mobile No. |
|                |                         | Verify & Request OTP Back To Login |                                     |
|                |                         | Click on it                        |                                     |
|                |                         |                                    |                                     |
| arco<br>adas z |                         |                                    |                                     |
| f.             | WE STREES               |                                    | innerez<br>Innerez                  |

**STEP 3:** Click on "OK" button as highlighted below .

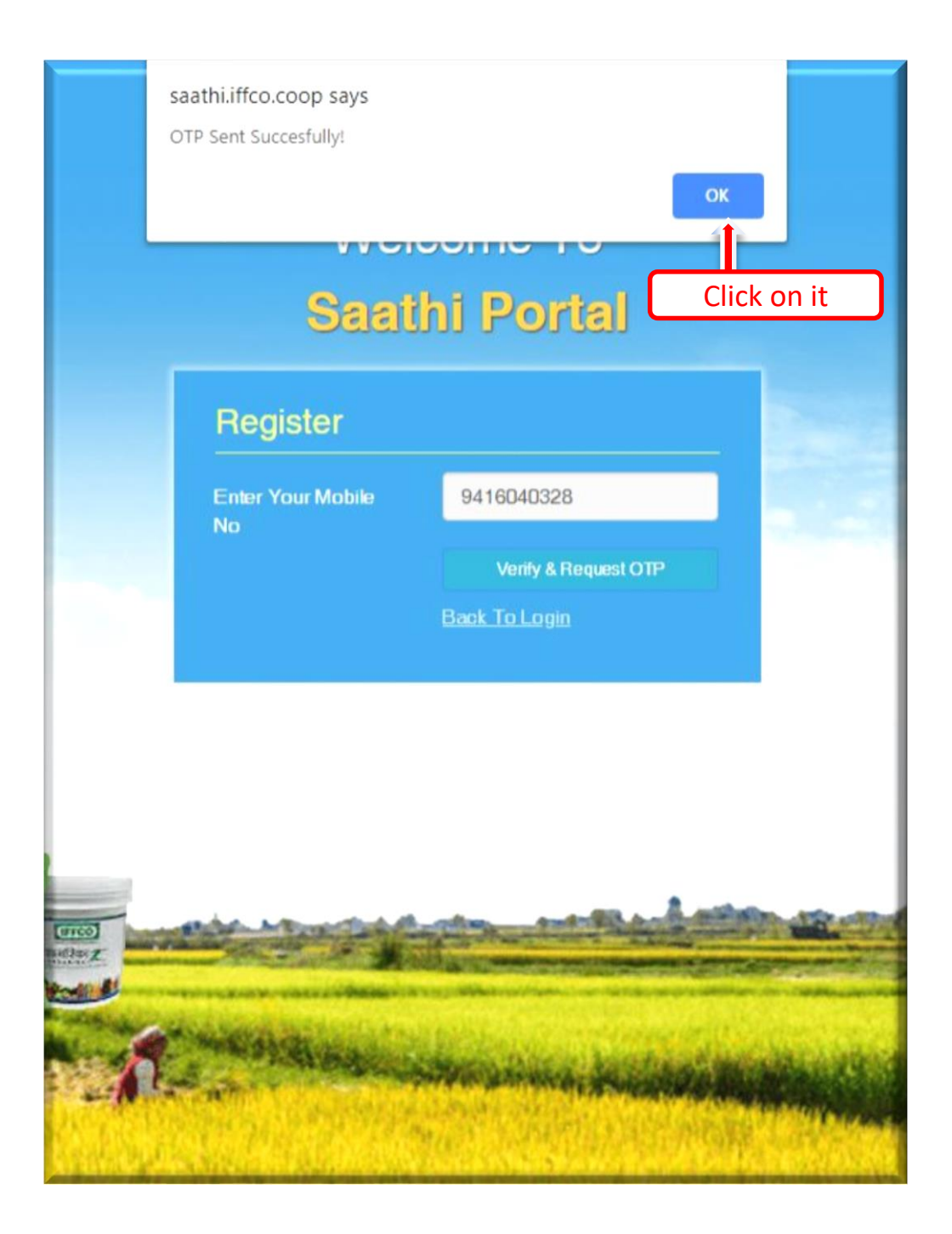

**STEP 4:** Enter OTP that you received on your mobile then click on "Verify OTP" button as highlighted below.

If do not received OTP then click on "Resend OTP" button as highlighted green.

| Wholly owned by Cooperatives |                                                                                                    |                         |       |             |       |  |
|------------------------------|----------------------------------------------------------------------------------------------------|-------------------------|-------|-------------|-------|--|
|                              | Wel<br>Saat                                                                                                    | come To<br>hi Portal    |       |             |       |  |
| Register                     |                                                                                                    |                         |       |             |       |  |
|                              | Enter Your Mobile<br>No                                                                                                    | 9416040328              |       |             |       |  |
|                              |                                                                                                    | Verify & Request OTP    |       |             |       |  |
|                              | Enter OTP                                                                                                    | Back To Login<br>988983 | ∼←    | Enter rec   | eived |  |
|                              |                                                                                                    | Verity OTP              | (     | Click on it |       |  |
|                              |                                                                                                    | Resend OTP              |       |             |       |  |
| (meo)                        |                                                                                                    | f don't get OTP click o | on it |             |       |  |
|                              | And a state of the second state of the second |                         |       |             |       |  |
| e.p.                         | A BAIRING                                                                                                    | And the second second   |       |             |       |  |

## **STEP 5:** Click on "OK" button as highlighted below .

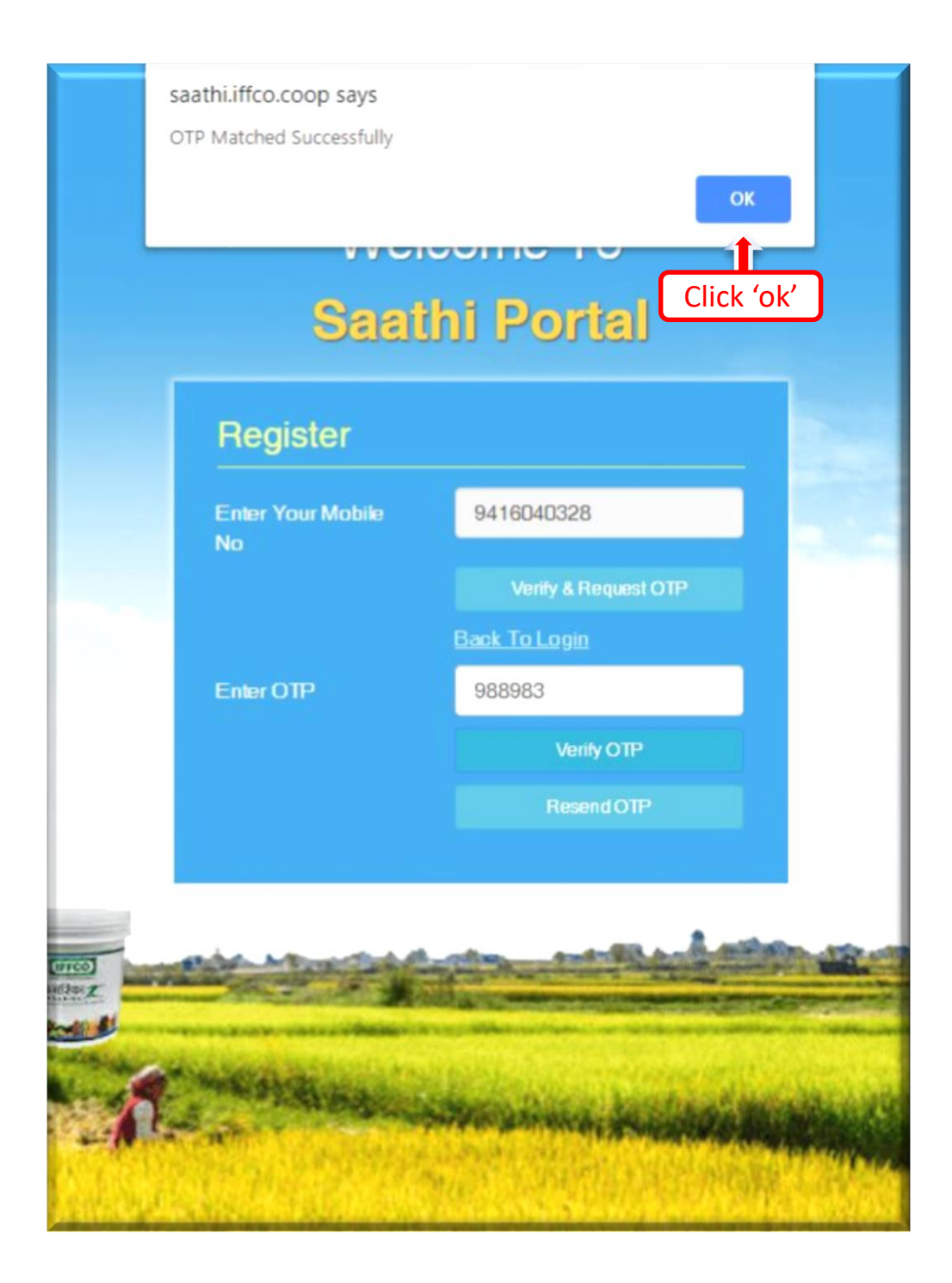

**STEP 6:** Enter new password of minimum 8 digits. Then enter Confirm password both should be same. Click on "Update Password " button to complete user Registration as highlighted below.

|                        | Wholly owner              |                                       |              |                  |                   |
|------------------------|---------------------------|---------------------------------------|--------------|------------------|-------------------|
| 8                      | aath                      | i Portal                              |              |                  |                   |
| Registe                | r                         |                                       |              |                  |                   |
| Enter Your M<br>No     | obile                     | 9416040328                            |              |                  |                   |
| Following<br>Mobile No | e<br>parties are          | Back To Login<br>registered with this | 5            |                  |                   |
| Party Code             | Party Name                |                                       | <b>_</b>     |                  |                   |
| NHFT04269              | M/S GOYAL<br>HISAR (rakep | ROADLINES<br>oint)                    |              |                  |                   |
| NHFT04271              | M/S GOYAL<br>ADAMPUR      | ROAD LINES MANDI                      |              |                  |                   |
| NU IE TO 4400          | GOYAL ROA                 | D LINE (BUFFER                        | *            | Ente             | r new             |
| New Passwo             | rd                        |                                       | $\leftarrow$ | password         | 1 (8 digi         |
| Confirm Pass           | sword                     |                                       |              | Enter<br>passwor | confirm<br>d same |
| Update                 |                           | Password                              |              | new p            | assword           |
|                        |                           | 1                                     |              | and the          |                   |

**STEP 7:** Enter registered mobile No. and password to login.

| Wholly owned by Cooperatives |                                                                                                    |                                                        |                         |  |
|------------------------------|----------------------------------------------------------------------------------------------------|--------------------------------------------------------|-------------------------|--|
|                              | Weld<br>Saati                                                                                                    | come To<br>ni Portal                                   |                         |  |
|                              | Login                                                                                                    |                                                        |                         |  |
|                              | Mobile No                                                                                                    | 9898989898                                             |                         |  |
|                              | Password                                                                                                    |                                                        |                         |  |
|                              |                                                                                                    | Login                                                  |                         |  |
|                              | Forgot Password                                                                                                    | <u>New User - Register</u><br><u>Registration Help</u> |                         |  |
| ence)                        |                                                                                                    |                                                        |                         |  |
| A.                           | n and a state of the state of the state of t |                                                        | entranette<br>Managenet |  |
| Carlo and                    | © Copyright IFFCO                                                                                                    | 2019 · All Rights Reserved.                            | ALC: NO                 |  |